## Part-Time or Work-Study Timesheet Entry Instructions PeopleSoft HCM System

| 1. | Visit NRCC web site: http://www.nr.edu/                                                                        |
|----|----------------------------------------------------------------------------------------------------|
| 2. | Click on My Accounts.                                                                                          |
| 3. | Enter your Username and Password.                                                                              |
|    | If you do not know your username and password, click on<br>the Forgot My Password or Forgot My Username links. |
| 4. | Once logged in, click the HR box<br>(HCM - PeopleSoft Human Capital Management).                               |
| 5. | Click My Time link.                                                                                            |
| 6. | Enter hours worked for each date listed.                                                                       |
|    | <b>REMINDER:</b> You must have a 30 minute break for every 6 hours worked.                                     |
| 7. | Select the Time Reporting Code from the drop down menu.                                                        |
|    | Always click the REG - Regular Time list item.                                                                 |
| 8. | Repeat these steps for each day you worked in the time period.                                                 |
| 9. | Once all hours are entered, click the <b>Submit</b> button.                                                    |